## Section 508 Report

url under test: https://developer.api-dev.uscis.dhs.gov/

(Dev environment)

| lssue<br># | Failure<br>Condition                                                                                                    | Description                                                                                                    | Severity | Screenshot                                                                                                    |
|------------|----------------------------------------------------------------------------------------------------|----------------------------------------------------------------------------------------------------|----------|----------------------------------------------------------------------------------------------------|
|            | 2.4.7: Focus<br>Visible<br>Test_ID: 4D<br>A visible<br>indication of<br>focus is<br>provided<br>when focus<br>is on the<br>interface<br>component. | "Skip to main<br>content"<br>hyperlink<br>should receive<br>visual focus                                                                                                    | High     | by provide the second second s |
| 2.         | 2.4.3: Focus<br>Order Reveal<br>Test_ID: 4.G                                                                                                    | When the<br>search on the<br>main page<br>yields no<br>result, the<br>message that<br>appears<br>should be in<br>"live region"<br>Else,<br>It should<br>receive focus<br>on the next<br>tab click | High     | US Clinerability and for higher allow       Log In       Describ         APIS       GET STARTED       BLOB       FORUM       FAQS         Home - Search / Search for high       Q         Enter your knywords       Enter your knywords       SEARCH         Your search yielded no results.                                                                                                    |
| 3.         |                                                                                                    | The element<br>highlighted in<br>the<br>screenshot<br>has duplicate<br>id; <i>id for all</i><br>elements<br>should be<br>unique                                                                   |          | I Compare lange and the compare decay decay d    |

| 4. | 2.4.3: Focus<br>Order Reveal<br>Test_ID: 4.G | On the "API"<br>page, when<br>the user<br>selects any<br>category on<br>the left of the<br>screen, the<br>next tab goes<br>back to the<br>url; this is<br>incorrect tab<br>order. The<br>next tab<br>should go to<br>the revealed<br>content, i.e.<br>the items on<br>the right o the<br>page. | High | U.S. Citizenship<br>and Immigration<br>Services                                                                                                    |                                         | og in Search                                                                                                    |                                                                                                    |  |
|----|----------------------------------------------|----------------------------------------------------------------------------------------------------|------|----------------------------------------------------------------------------------------------------|-----------------------------------------|----------------------------------------------------------------------------------------------------|----------------------------------------------------------------------------------------------------|--|
|    |                                              |                                                                                                    |      | Home > API Catalog                                                                                                    | FOROM FAUS                              |                                                                                                    |                                                                                                    |  |
|    |                                              |                                                                                                    |      | APIs Explore our library of APIs in                                                                                                    | È                                       |                                                                                                    |                                                                                                    |  |
|    |                                              |                                                                                                    |      | Categories<br>Adjutication Corresponderce & Corresponderce & Corresponderce | Intake  Example This is an example API. | Mission Support<br>Mission Support - Edit<br>Marion Edit Support - Edit<br>Support - Edit<br>Sup | Intake  Definition  Definition Definition Definition Definition Definition Definition Definition Definition Definition Definition Definition Definition Definition |  |
|    |                                              |                                                                                                    |      |                                                                                                    | View Documentation                      | View Documentation                                                                                                    | View Documentation                                                                                                    |  |
| 5. | 2.4.3: Focus<br>Order Reveal<br>Test_ID: 4.H | Following on<br>from Issue #4<br>above; after<br>the user clicks<br>on "Clear<br>Filter" the<br>focus should<br>return to the<br>check box<br>under<br>"Categories'<br>(Currently,<br>after the user<br>clicks on<br>"Clear Filter",<br>the focus goes<br>back to the url)                     | High |                                                                                                    |                                         |                                                                                                    |                                                                                                    |  |

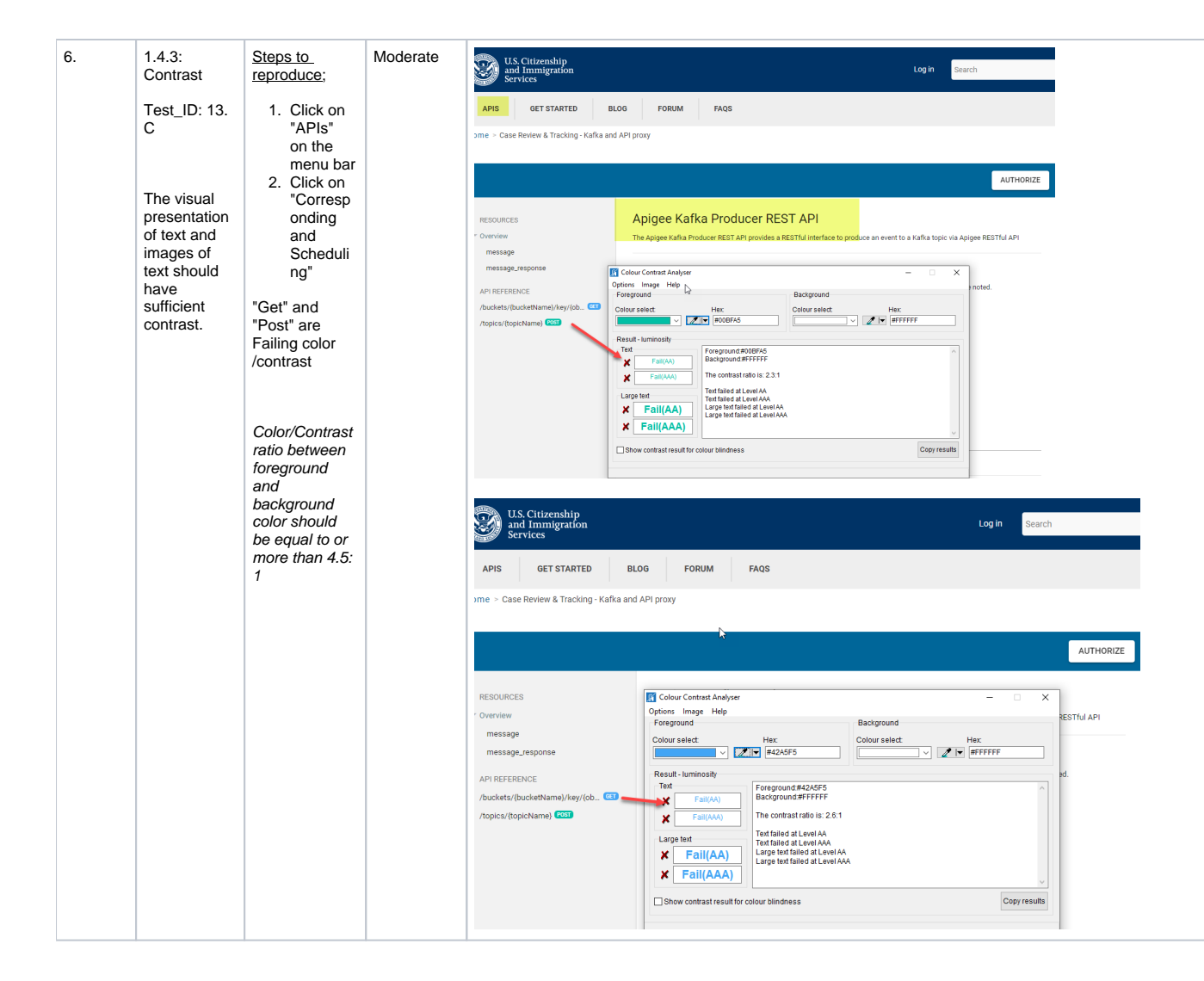

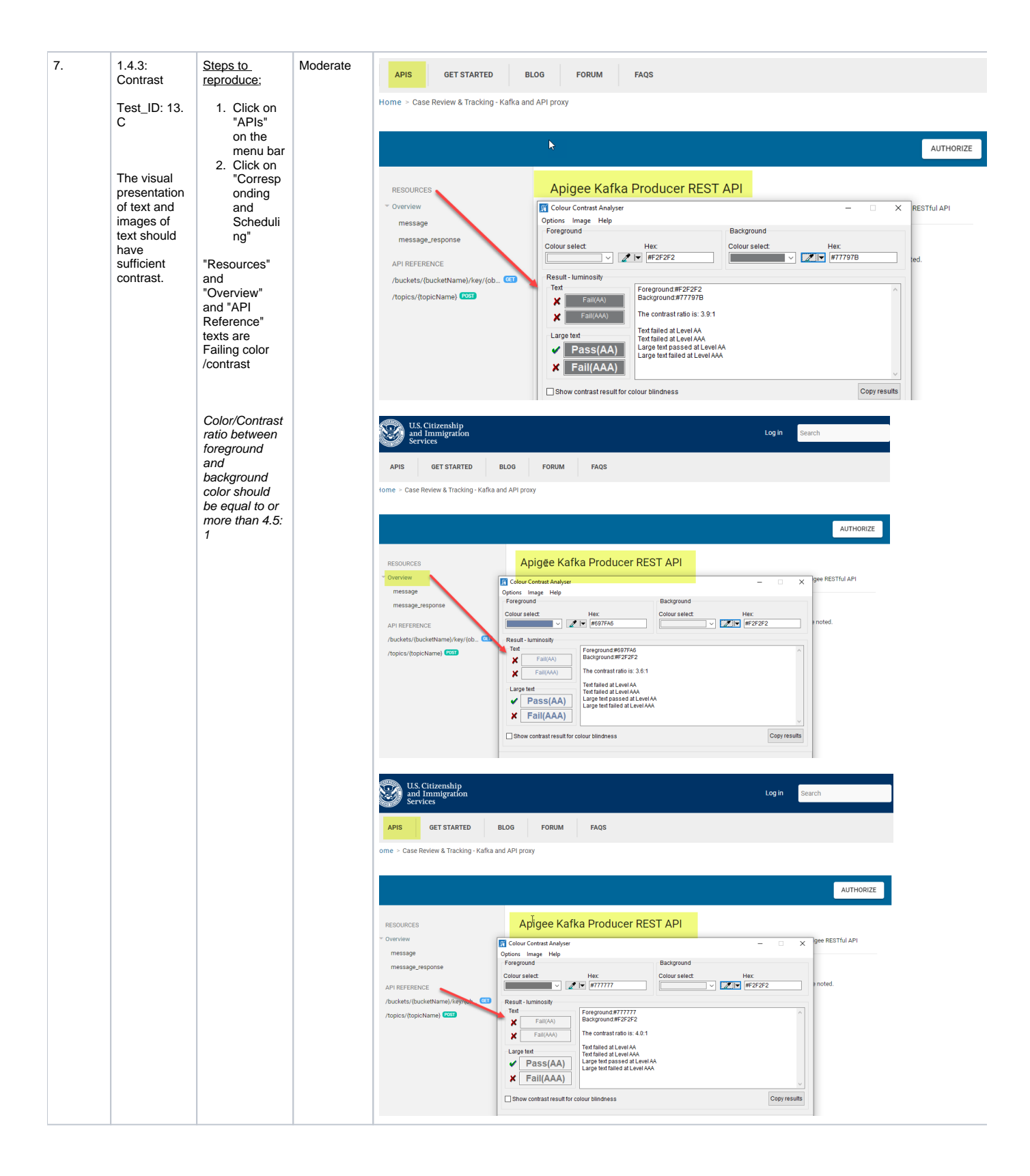

| 8. | 1.3.1-<br>heading-<br>determinable<br>Test_ID: 10.<br>B<br>Each<br>programmati<br>cally<br>determinable<br>heading is a<br>visual<br>heading and<br>each visual<br>heading and<br>each visual<br>heading is<br>programmati<br>cally<br>determinable.<br>1.3.1-<br>heading-level<br>Test_ID: 10.<br>C<br>Programmati<br>c heading<br>levels<br>logically<br>match the<br>visual<br>heading | Steps to<br>reproduce;<br>1. Click on<br>"APIs"<br>on the<br>menu bar<br>2. Click on<br>"Corresp<br>onding<br>and<br>Scheduli<br>ng"<br>Not every item<br>on the page is<br>a<br>heading. Hea<br>dings need to<br>be<br>revisited. Som<br>e sections like<br>the menu bar,<br>(visible in the<br>screenshot)<br>are incorrectly<br>tagged with a<br>heading level | Low  | ANDI structure<br>SANDI structure<br>SACCE<br>area<br>ANDI<br>20<br>20<br>20<br>20<br>20<br>20<br>20<br>20<br>20<br>20                                                         | s. <u>It handing</u> @ Baid<br>ent: dx2<br>stollity Components: 1<br>Frei: Hen mogition<br>Uotyput:<br>Main run/gation heading level | Silandarski Shkorajske i nadleg order      Silandarski Shkorajske i nadleg order      Silandarski Shkorajs | mere ddals     for mere ddals     for FORUM FAQS     API proxy     Aprigee Kafka Produce     The apigee Kafka Produce REST API pr Resource Types     Uttra are relative to https://uset-dev.api-     message     for message | Headings: 10         I = Me Maning let         I = Me Maning let |
|----|----------------------------------------------------------------------------------------------------|----------------------------------------------------------------------------------------------------|------|----------------------------------------------------------------------------------------------------|----------------------------------------------------------------------------------------------------|----------------------------------------------------------------------------------------------------|----------------------------------------------------------------------------------------------------|----------------------------------------------------------------------------------------------------|
|    | presentation<br>within the<br>heading<br>structure.                                                                                                    |                                                                                                    |      |                                                                                                    |                                                                                                    |                                                                                                    |                                                                                                    |                                                                                                    |
| 9. | 2.1.1-<br>keyboard-<br>access<br>Test_ID: 4.A<br>All<br>functionality<br>can be<br>accessed<br>and<br>executed<br>using only<br>the<br>keyboard.                                                                                                    | Steps to<br>reproduce;<br>1. Click on<br>"APIs"<br>on the<br>menu bar<br>2. Click on<br>"Corresp<br>onding<br>and<br>Scheduli<br>ng"<br>"Activate"<br>button is not<br>being<br>activated by a<br>keyboard                                                                                                    | High | US. Citizer<br>and Immig<br>Apis GET 5<br>Home - Case Review &<br>RESOURCES<br>- Overview<br>message_response<br>API REFERENCE<br>/buckets/(bucketNam<br>/topics/(topicName) ( | nship<br>gration<br>STARTED BLC<br>I. Tracking - Kafka and /<br>he//key/(ob_ CI                                                      | DG         FORUM         FAQ:           API proxy         Apigee Kafka Producer RES         Apigee Kafka Producer RES           The Apigee Kafka Producer RES         Resource Types         URIs are relative to https://uscis           URIs are relative to https://uscis         message         For more information, see message           For more information, see message_response         No methods use this type.                                                                                                    | S<br>DOLUCER REST API<br>ST API provides a RESTful interfa<br>s dev.api-nonprod.uscis.dhs.gov/<br>sage.                                                                                                    | Log in Search<br>LUTHORIZE<br>ce to produce an event to a Kafka topic via Apigee RESTful API<br>demo-kafka-apigee-proxy/V1, unless otherwise noted.                                                                                                    |
|    |                                                                                                    |                                                                                                    |      |                                                                                                    |                                                                                                    |                                                                                                    |                                                                                                    |                                                                                                    |
|    |                                                                                                    |                                                                                                    |      |                                                                                                    |                                                                                                    |                                                                                                    |                                                                                                    |                                                                                                    |